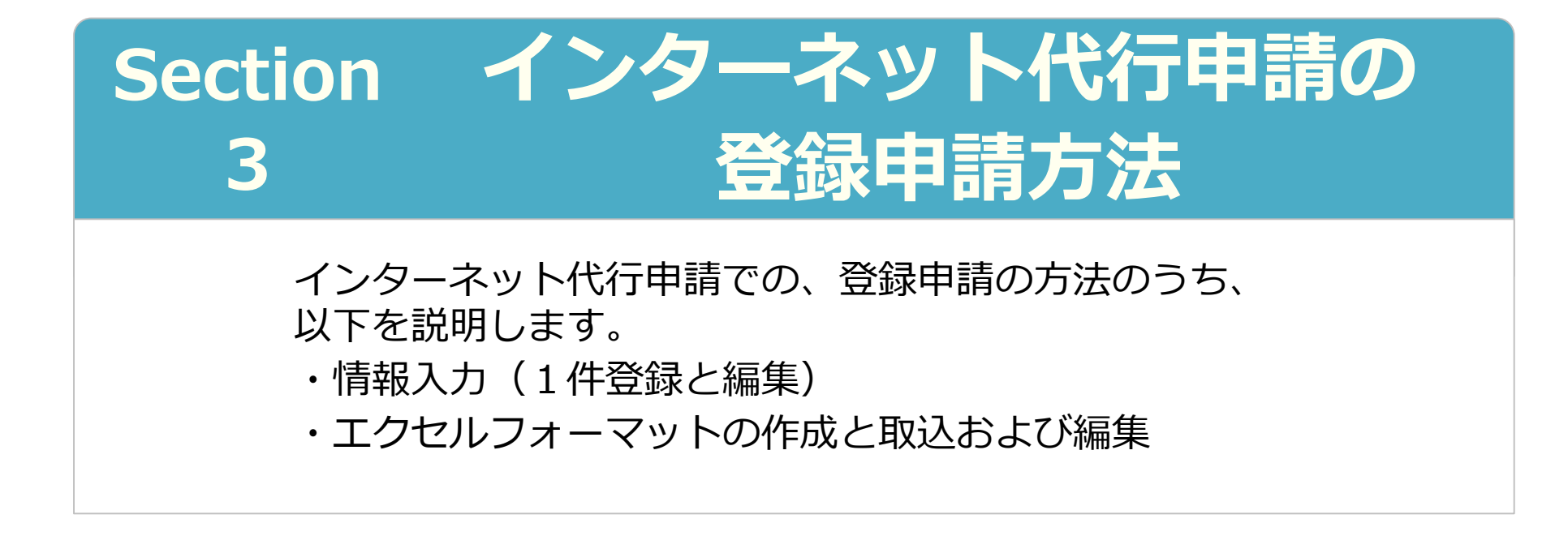

2020年3月20日 一般財団法人建設業振興基金 建設キャリアアップシステム事業本部

# Section3 インターネット代行申請の登録申請方法

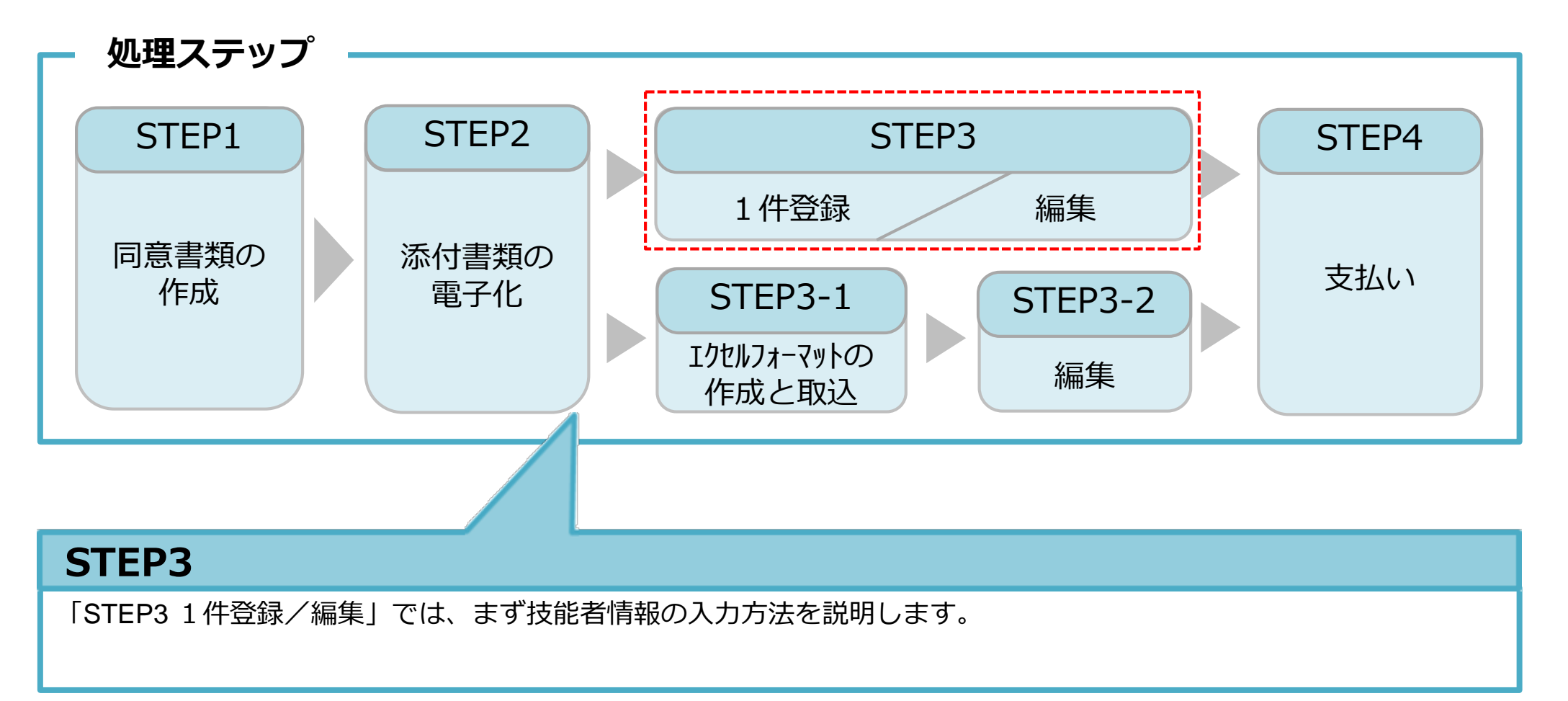

入力を途中で一時保存することも可能です。 その場合、申請上のステータスは「未処理」 の状態です。入力が完了すると、申請上のス テータスは「未決済」の状態になります。 支払い(決済)が完了すると全ての登録申請 が完了となります。

| ステータス | 入力途中の状態<br>です。<br>支払いはまだの | ステータス | 入力は完了して<br>います。<br>支払いはまだの |
|-------|---------------------------|-------|----------------------------|
| 未処理   | 状態です。                     | 未決済   | 状態です。                      |

#### STEP3 1件登録

UP

#### 技能者申請情報を1件ずつ(一人ずつ)入力する方法を説明します。少人数の代行 申請をする場合に推奨します。

| 520_筑美復歴 《            |                                                               |   |
|-----------------------|---------------------------------------------------------------|---|
| 610_現場・契約 <           | 一括取り込み                                                        |   |
| 620_施工体制登録 《          | エクセルから一括でデータを取り込みたい場合は エクセルファイル を指定し「エクセル取込み」ボタン<br>を押してください。 |   |
| 710_代行申請 · · · · ·    | エクセル取込み元                                                      |   |
| 10_同意書様式取得            | 選択されていません 参照 エクセル取込み システム連携                                   |   |
| 20_技能者の新規代行           | 申請登録欄右端にある [1件登録] ボタンを                                        |   |
| 21_技能者の新規代行申<br>請の修正  | 申請登録     押します。     1件登録                                       |   |
| 30_技能者の変更代行申<br>請同意依頼 | 1件ずつ代行申請を行いたい場合は「1件登録」ボタンを押してください。技能者の新規登録申請画面に<br>進みます。      |   |
| 31_技能者の変更代行           | 1件登録                                                          |   |
| 32 技能者の変更代行申          | 代行申請一覧                                                        |   |
| 請の修正                  | 技能者                                                           |   |
| 33 技能者の変更代行申          | 技能者フリガナ 技能者名 NAME 作                                           | 別 |
| 請の支払                  | 姓名 ミドルネーム 姓名 ミドルネーム FAMILY GIVEN MIDDLE                       |   |
| 40_事業者の新規代行           | データがありません。                                                    |   |

#### 1件登録 STEP3

## 同意書類や本人確認書類などを添付(アップロード)します。

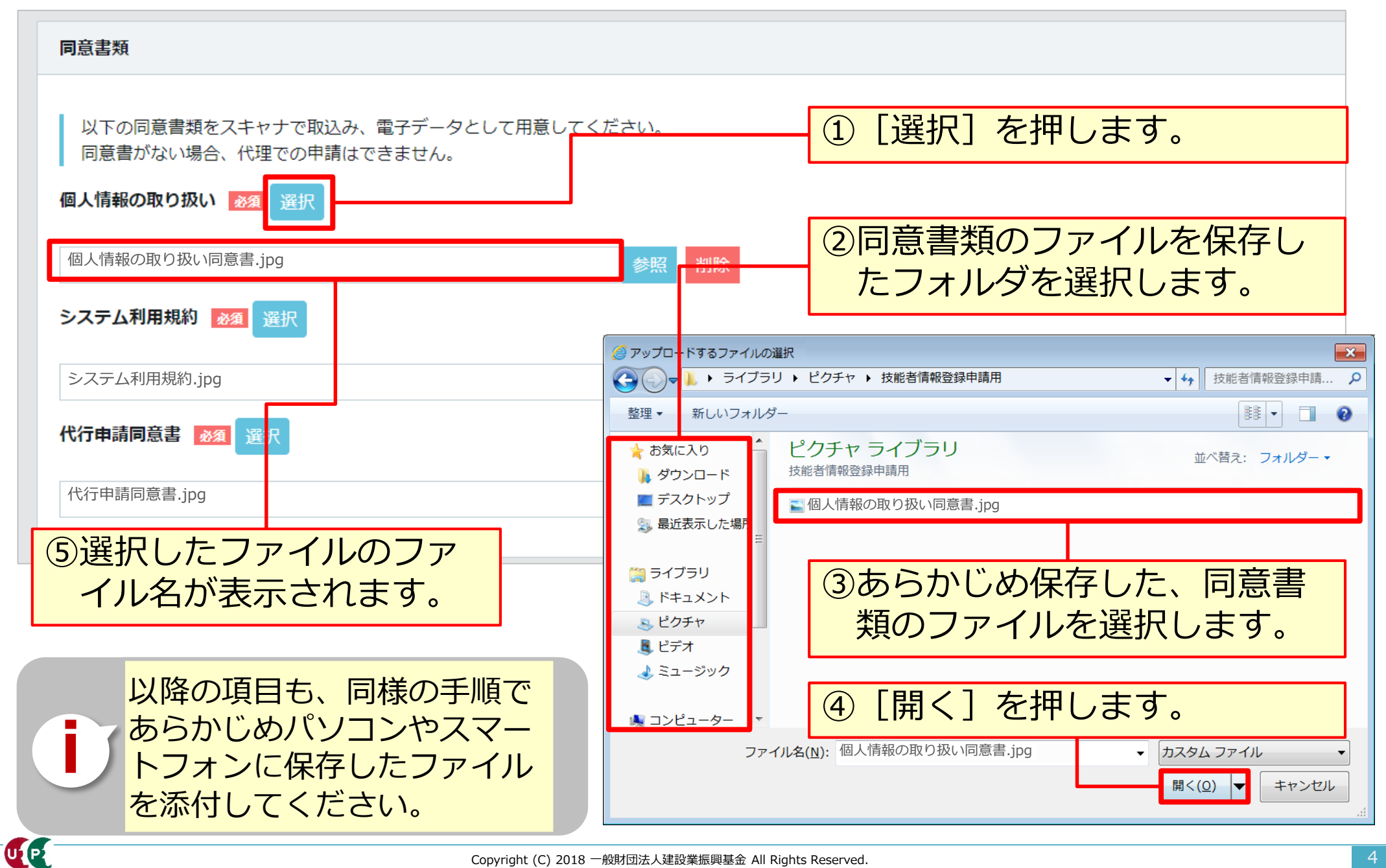

#### STEP3 1件登録

## 技能者の各種情報を入力します。

| 510_閲覧 《                                                                                                    | 代行申請 / 技能者の新規代行 / 申請内容登録 (代行)                                        | 画面に従い、順次入力します。     |
|----------------------------------------------------------------------------------------------------|----------------------------------------------------------------------|--------------------|
| 520_就業履歴 <                                                                                                    | 本人確認書類1                                                              | 「▽(三角マーク)」の項目は     |
| 610_現場・契約 🔹 🗸                                                                                                    |                                                                      | プルダウンメニューから選択し     |
| 620_施工体制登録   、                                                                                                    | 以下の本人確認書類をデジタルカメラ・スマートフォンによる撮影まだ<br>書類の電子化ができない方は、インターネットでの申請はできません。 | ます。                |
| 710_代行申請 · · · · ·                                                                                                    | 国籍必須                                                                 | 確認書類や写真等は[選択]ボ     |
| 10_同意書様式取得                                                                                                    | 日本                                                                   | タンから添付します。         |
| 20 技能者の新規代行                                                                                                    | 本人確認書類1                                                              | 入力漏れや入力間違いがあると     |
|                                                                                                    | 公的身分証明書 🌌 選択                                                         | 、その箇所が赤枠で表示され次     |
| こして<br>こして<br>うたって<br>うたって<br>の<br>おした<br>いし<br>つ<br>中<br>し<br>、<br>し<br>い<br>し<br>中<br>し<br>、<br>し<br>い<br>し<br>中<br>し<br>、<br>し<br>い<br>し<br>中<br>し<br>、<br>し<br>い<br>し<br>中<br>し<br>、<br>し<br>い<br>し<br>い<br>い<br>い<br>い<br>い<br>い<br>い<br>い<br>い<br>い<br>い<br>い<br>い | 申請者及びその親族以外の個人情報が記載されている場合は該当箇所<br>記載内容が鮮明に判詰できる画像を添付してください。 不鮮明な書類  | 頁に進めません。           |
| 30_技能者の変更代行申                                                                                                    |                                                                      | なお、[一時保存]ボタンによ     |
| 請同意依頼                                                                                                    |                                                                      | り、それまでの入力内容を保存     |
| 31_技能者の変更代行                                                                                                    | □ 顏写真                                                                | できます。編集から続きを入力     |
| 32_技能者の変更代行申<br>書の修正                                                                                                    | ■ 顔写直をスキャナ等の機器で取込み、以下のサイズに切り取った雷子:                                   | します。               |
|                                                                                                    | ・申し込みの6ヶ月以内に撮影したものであること                                              |                    |
| 33_技能者の変更代行中<br>請の支払                                                                                                    |                                                                      | 複数人の技能者の申請情報を同     |
| 40_事業者の新規代行                                                                                                    |                                                                      |                    |
| <br>41_事業者の新規代行申                                                                                                    | ;·····•                                                              | 例えば、Aさんの入力作業中、一次保存 |
| 請の修正                                                                                                    | 次百 → 一時保存 アクリア メキャンセル                                                | 後に、Bさんの入力作業し、一次保存す |
|                                                                                                    |                                                                      | ると、Aさんの一次保存データは削除さ |
|                                                                                                    |                                                                      |                    |

#### STEP3 1件登録

### 具体的な入力方法は「インターネット申請ガイダンス 技能者情報登録 Section4 」を確認します。

| コイタンスは随時、掲載します。また、内容者 | も更新される予定です。                                                                                                    |     |            | CCUS                      |            |       |        |
|-----------------------|----------------------------------------------------------------------------------------------------|-----|------------|---------------------------|------------|-------|--------|
| インターネット申請 技能者情報登録     |                                                                                                    |     |            | 建設牛                       | ャリアアッ      | プシステム |        |
| Title                 |                                                                                                    | ĝ   | 発行日        | インター                      | -ネット申請     | ガイダンス |        |
| インターネット申請 技能者情報登録     | Section1 概要                                                                                                    | 2   | 2019.05.22 |                           | 技能者情報登     | 録     |        |
| インターネット申請 技能者情報登録     | Section2 事前準備と電子化                                                                                                    | 2   | 019.05.22  |                           |            |       |        |
| インターネット申請 技能者情報登録     | Section3 利用規約                                                                                                    | 2   | 2019.05.22 |                           |            | 注意:   | のものを   |
| インターネット申請 技能者情報登録     | Section4 入力                                                                                                    | 2   | 2019.05.22 |                           |            | 利用してく | ださい    |
| インターネット申請 技能者情報登録     | Section5 申請                                                                                                    | 2   | 2019.05.22 |                           | L          |       |        |
| 内容確認へ〕を押              | すと、これま                                                                                                    |     |            |                           |            |       | 明      |
| 入力した技能者情              | 報登録申請内                                                                                                    | È   | ゴード        | 表彰名                       | 表彰年月日      | 確認書類  |        |
| の確認画面が表示              | されます。                                                                                                    | ۲   | 92002      | 青年優秀施工者土地・建設産業局長顕彰<br>とび工 | 2017/11/22 |       | 編集 行削除 |
|                       | ( and the second second |     | 99999      | キャリアアップ工務店マイスター制度         | 2016/08/30 |       | 編集(行削除 |
|                       | 内容確認へ                                                                                                    | « ‹ | 1 > »      |                           |            |       |        |
|                       |                                                                                                    | 1   |            |                           |            |       |        |

#### 1件登録 STEP3

## 入力内容を確認し、申請ボタンを押します。

| 労災保険特別加入            |                   |                       |                                                    | 証明書類等がすべて添付されて                |
|---------------------|-------------------|-----------------------|----------------------------------------------------|-------------------------------|
| 加入状況                |                   |                       |                                                    |                               |
| 保険種類                |                   |                       |                                                    | いるか、唯認しまり。                    |
|                     |                   |                       |                                                    |                               |
| 労災保険番号              |                   |                       |                                                    |                               |
| 労災保険整理番号            |                   |                       | Ref.                                               |                               |
| 確認書類                |                   |                       | ま コード 大分類 コード 小坂                                   |                               |
| 証明書.jpg             |                   |                       | ※         06         とびエ         01         とびエ    |                               |
| 健康診断                |                   |                       |                                                    |                               |
| 一般健康診断              |                   |                       | 経験等記入                                              |                               |
| 健康診断種別コード<br>01     | 健康診断種別名<br>1年ごと   | 健康診断受診日<br>2017/08/〇〇 | 技能营本人記入用                                           |                               |
| 特殊健康診断              |                   |                       | とび王を5年。                                            |                               |
| 健康診断種別コード<br>11     | 健康診断種別名<br>有機溶剤   | 健康診断受診日<br>2017/04/〇〇 | 71個事事来有34人用<br>この技能者はとび工事を5年経験したことを証明します。          | 代行申請 / 技能者の新規代行 / 新規申請確認 (代行) |
| 健康診断種別コード<br>14     | 健康診断種別名<br>特定化学物質 | 健康診断受診日<br>2018/01/〇〇 |                                                    | 屋有音纹等                         |
| 健康診断種別コード           | 健康診断種別名           | 健康診断受診日               | 学屋                                                 |                               |
|                     |                   |                       | 指定学科卒                                              | 主 コード 名称 日付の<br>データがありません。    |
| 健康診断種別コード           | 健康診断種別名           | 健康診断受診日               | 学歴                                                 |                               |
| じん肺健康診断             |                   |                       | 高等学校<br><b>世社</b> 在 世科在                            |                               |
| 健康診断種別コード           | 健康診断種別名           | 健康診断受診日<br>2017/03/○○ | +KQ         +HQ           キャリアアップ工業高校         建築学科 | 研修等の受講履歴                      |
| 22                  | 3 年ごと             |                       | 卒業運動書<br>交差該明書 jog                                 | 主 研修名 (回体・会社名)                |
|                     |                   |                       |                                                    | データがありません。                    |
|                     |                   |                       | 保有する登録基幹技能者                                        | w <b>(1)</b>                  |
| 申請内容                | ふの確認定             | 己了後、「                 | 「申請」ボタンを押し、技                                       |                               |
| お子を                 | ロの交合す             | 言語を中て                 |                                                    | 表彰等の屆歴                        |
| 彤1日 <sup>1</sup> 月节 | 取り豆球り             | 「明で元」                 | しまり。又払い内谷入力                                        | 話 主 コード 表彰名                   |
| 画面に進                | 圭みます。             |                       |                                                    | データがありません。                    |
|                     |                   |                       | ▲申請 ×キャンセル 戻る                                      |                               |
|                     |                   |                       |                                                    | ▲中請 ★キャンセル 戻る                 |
|                     |                   |                       |                                                    |                               |
| P                   |                   |                       | Copyright (C) 2018 一般財団法人建設業振興基金 All Rights Rese   | erved.                        |

# STEP3 インターネット代行申請における情報入力

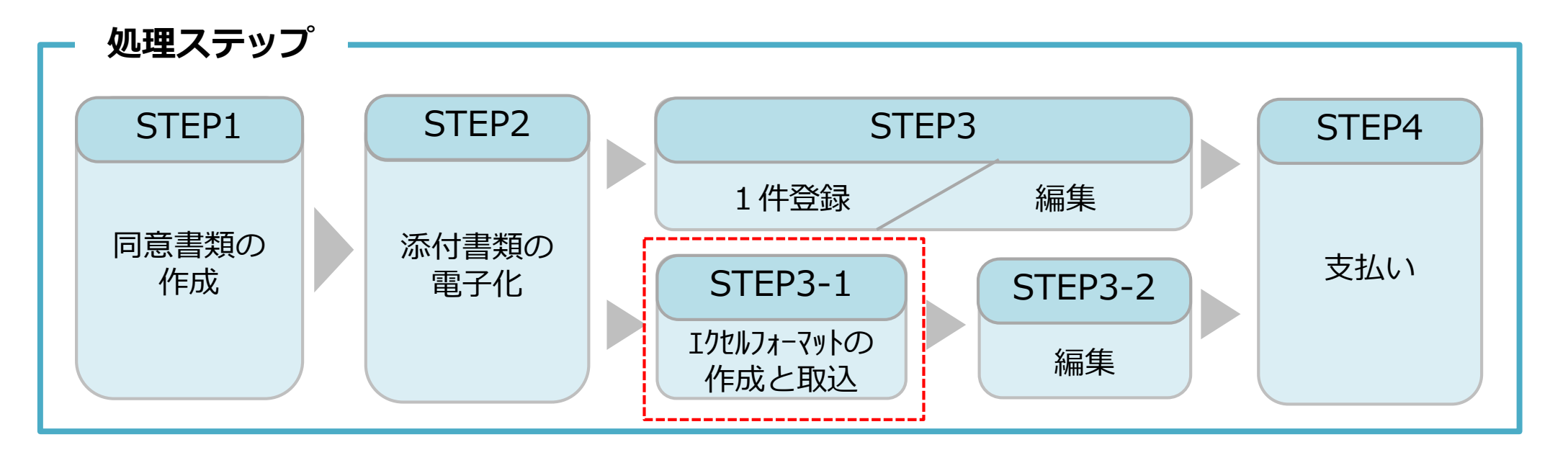

#### STEP3-1

「STEP3-1 エクセルフォーマットの作成と取込」では、一括取り込み用のエクセルフォーマットの作成方法と作成したエクセルフォーマットをシステムに取り込む方法を説明します。

このエクセルフォーマットによる取込とは、代行申請する複数の技能者の情報を入力する際、会社情報やカード送付先 住所など複数の技能者に共通する情報の入力に対し、効率化・省力化につながる方法です。 ただし、全ての情報項目が入力できないため、「STEP3-2編集」作業によって、その入力できなかった項目を補完しま す。

#### エクセルフォーマットを利用する上での注意事項

- 1) エクセルフォーマットでは設定できない項目(経験等記入欄など)があります。 <対策>エクセルフォーマットを取り込み後に、本システム上で入力
- 2) エクセルの入力書式が不正な場合、うまく取り込めないことがあります。 <対策> 入力書式が文字列になっているか確認
- 3) 罫線等の書式設定が入った行は、データ行として認識されます。 <対策> 書式のクリアではなく、行削除を実施
- 4) 1ファイル当たりの技能者は100名までとしてください。<対策> 100名を越える場合、100名以下に分割
- 5) エクセルフォーマット専用の定義項目(例:定義01日本1日本以外2)があります。 <対策> 20個の定義項目を確認

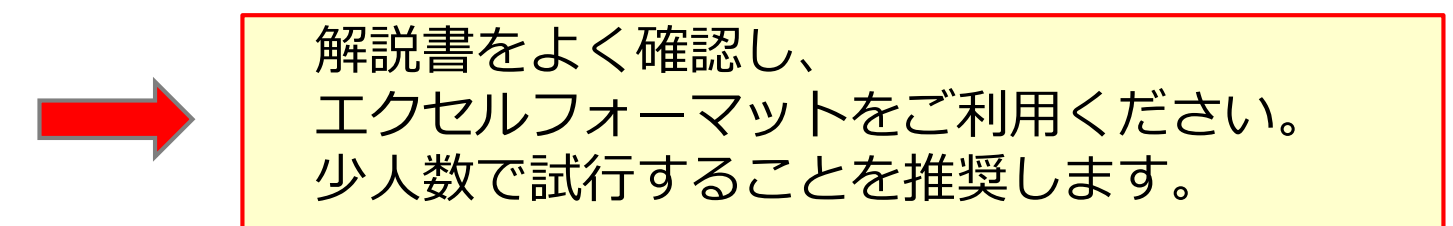

建設キャリアアップシステム ガイダンス インターネット代行申請 技能者情報登録

#### STEP3-1 エクセルフォーマットの作成

#### ホームページからエクセルフォーマットをダウンロードします。

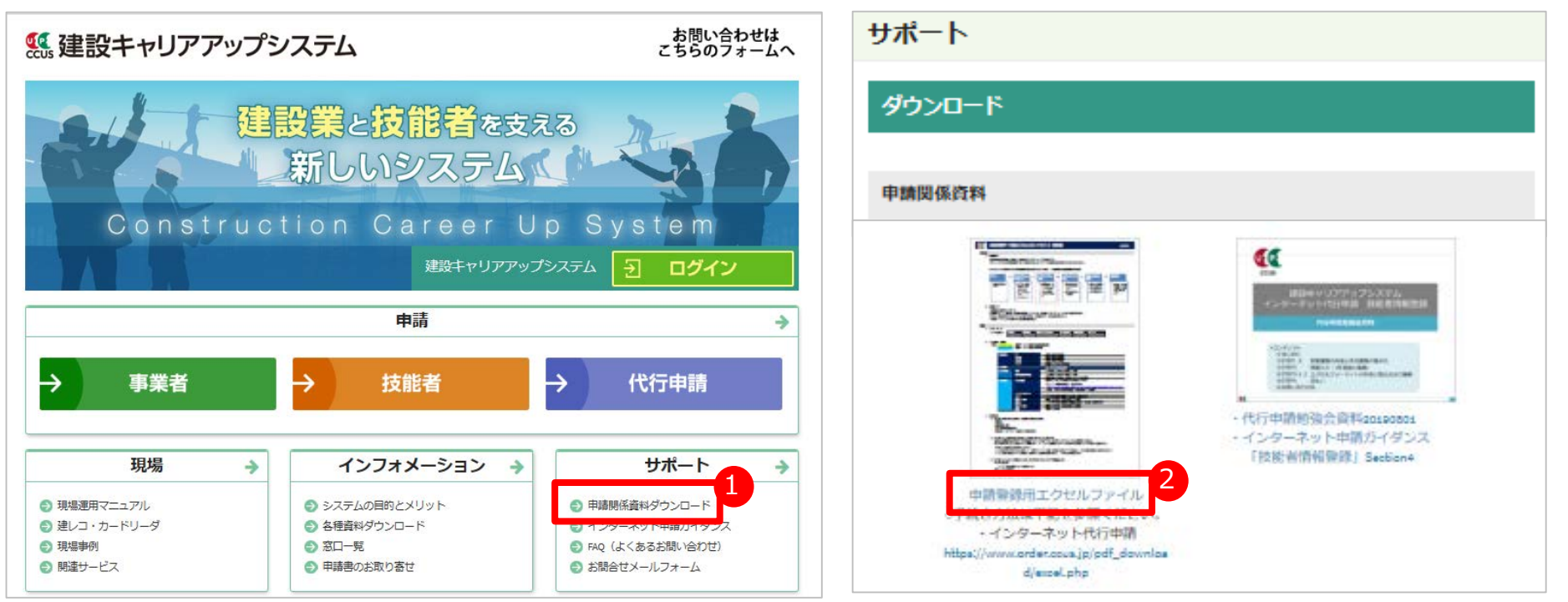

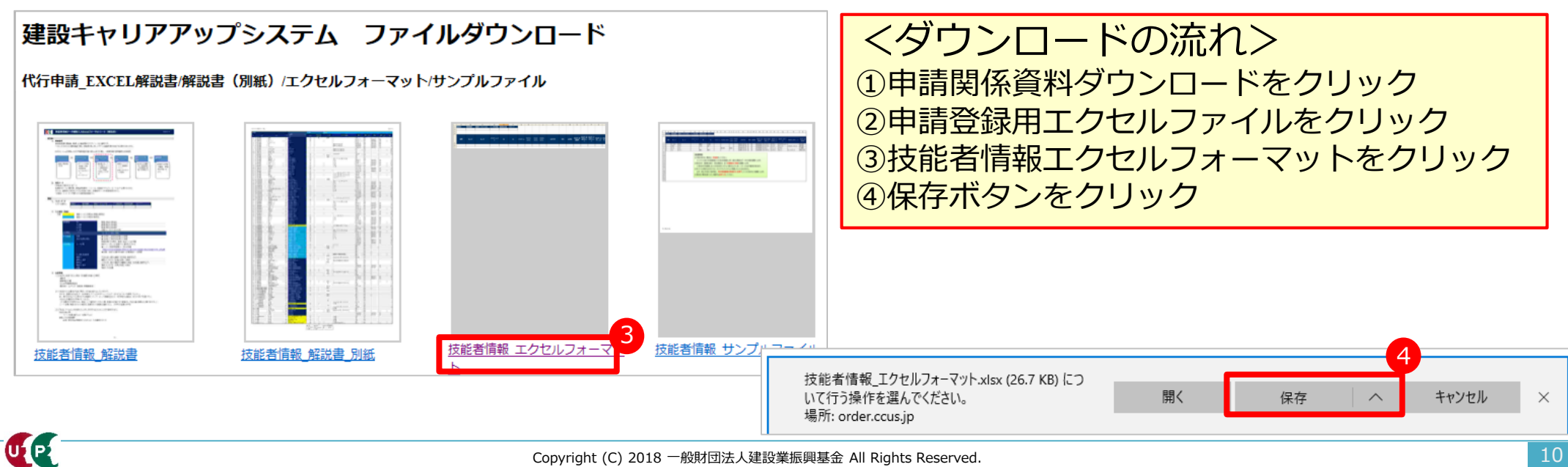

## 解説書・解説書(別紙)およびエクセルフォーマット

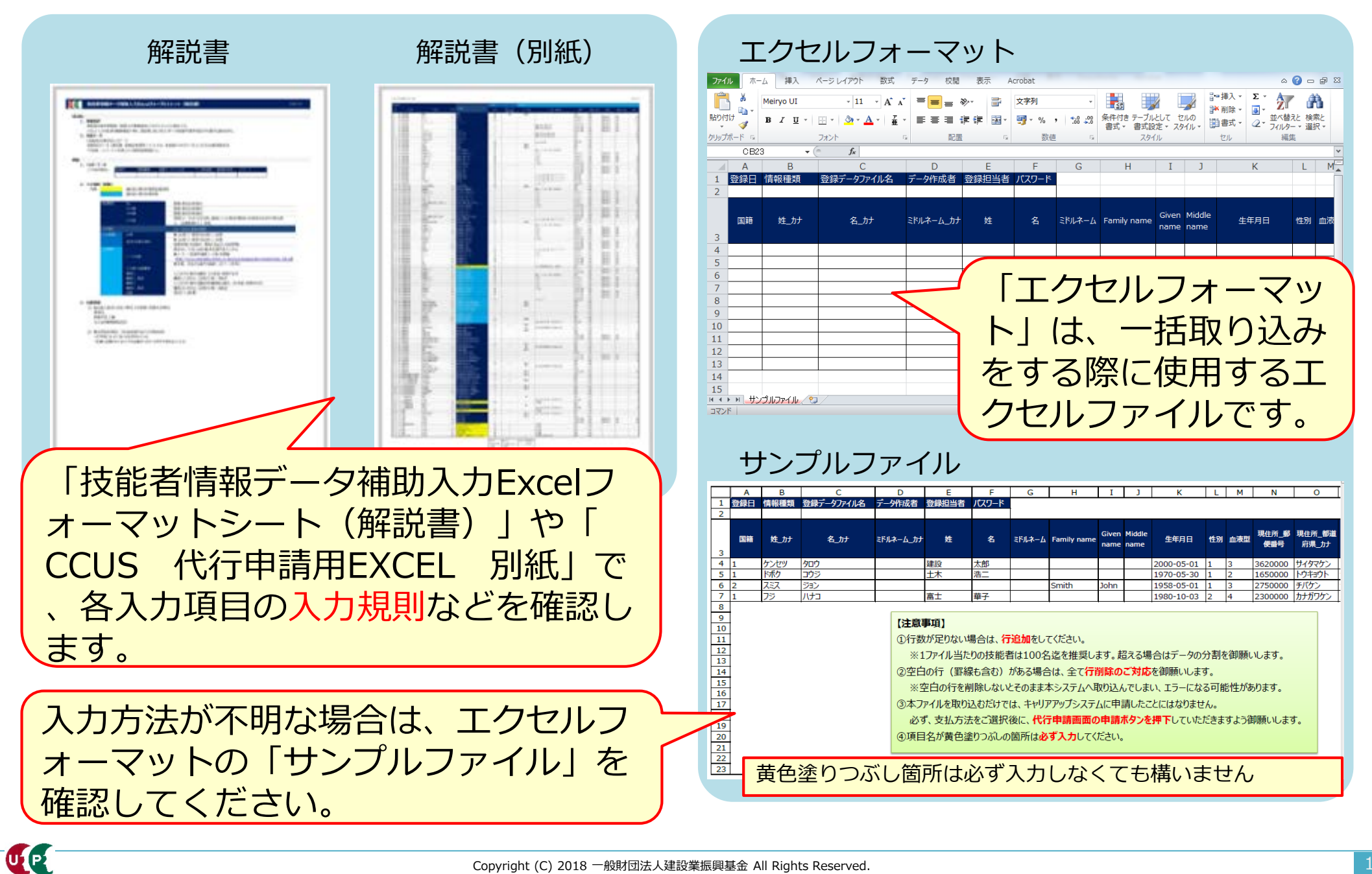

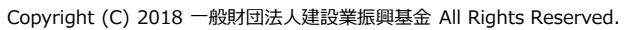

ポイント① 定義項目とは

| Α  | В    | С    | D         | E  | F  |
|----|------|------|-----------|----|----|
|    |      |      |           |    |    |
| 国籍 | 姓_力ナ | 名_力ナ | ミドルネーム_カナ | 姓  | 名  |
| 1  | ケンセツ | 90ウ  |           | 建設 | 一郎 |
| 1  | ドボク  | コウジ  |           | 土木 | 浩二 |
| 2  | スミス  | ジョン  |           |    |    |
| 1  | フジ   | ハナコ  |           | 富士 | 華子 |
|    | •    |      |           |    |    |
|    |      |      |           |    |    |

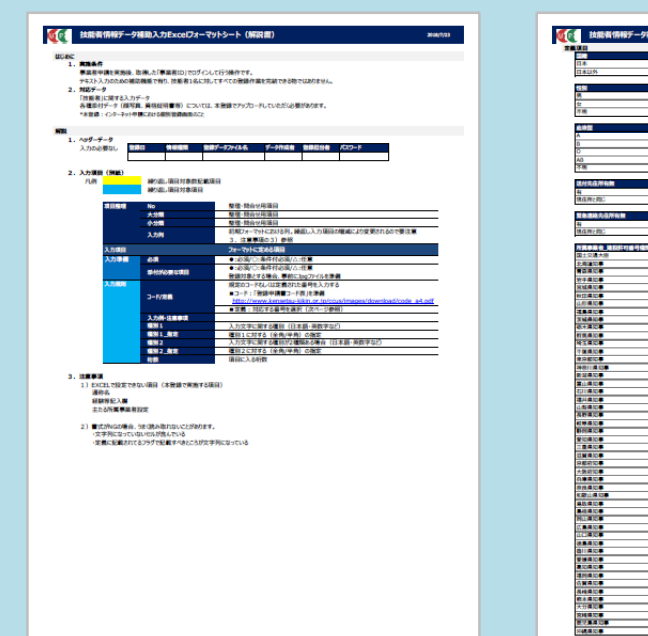

UP

|                       | 200   |                                                                                                    | 2807   |
|-----------------------|-------|----------------------------------------------------------------------------------------------------|--------|
|                       | 1     |                                                                                                    | 0      |
| 1215                  | 2     |                                                                                                    | 1      |
|                       |       | 81 W                                                                                                    | 2      |
|                       | 実施02  |                                                                                                    |        |
|                       | 1     | 为其 <b>中果有_</b> 里孔印刷                                                                                                    | 20100  |
|                       | 2     | **** <b>*</b> *                                                                                                    | 1      |
|                       | 3     | (Mar) (C.1)                                                                                                    | 2      |
|                       |       | 建設業業的優考就業務合理保事業に基づく業用                                                                                                    | 3      |
|                       | 2003  | 100 Mill (100 Mill)                                                                                                    |        |
|                       | -     | 國際保護 超入状况                                                                                                    | 21109  |
|                       | 4     |                                                                                                    |        |
|                       |       |                                                                                                    |        |
|                       |       | 1011 M 27                                                                                                    |        |
|                       |       | 4845 GH                                                                                                    | 100    |
| 代在所有無                 | 2804  | 18.18 (A194-38-4)                                                                                                    | 1      |
|                       |       | 協会社んぼ(全国建築保険協会)                                                                                                    | 2      |
| (MERIC                | 2     | 高橋共満統合                                                                                                    | 3      |
|                       |       | 2016年2月23日                                                                                                    | 4      |
| 建基先在所有量               | 11005 | <b>温兴林市</b> 分别能介                                                                                                    | 5      |
|                       | 1     | 後期業計會決定計算                                                                                                    | 6      |
| L Mit Mit             | 2     | 新聞教師 (中国建築教師協会)                                                                                                    | 7      |
|                       | . –   |                                                                                                    |        |
| <b>《亭从台_建</b> 段許可最可编集 | 2805  | 带曲保健编入状况                                                                                                    | 2011   |
| 2.2.8大臣               | 00    | -                                                                                                    | 0      |
| 1230                  | 01    | 8                                                                                                    | 1      |
|                       | 02    | 運用錄作                                                                                                    | 2      |
| FB,0#                 | 03    |                                                                                                    | _      |
| 08108                 | 04    | 4249 GR                                                                                                    | 21.112 |
| 14:04                 | 05    | 温展作曲                                                                                                    | 1      |
|                       | 06    | and the second second sec | 2      |
|                       | 07    |                                                                                                    | _      |
|                       | 66    | CONTRACT REALING                                                                                                    | 20.00  |
|                       | 09    | -                                                                                                    | 0      |
|                       | 10    | N                                                                                                    | -      |
|                       | 11    | · 推测 第25                                                                                                    | 2      |
|                       | 12    |                                                                                                    |        |
|                       | 13    | A DE LOS DE LOS DE LOS DEST                                                                                                    | 210.04 |
|                       | 14    |                                                                                                    | -      |
|                       | 15    |                                                                                                    |        |
|                       | 16    |                                                                                                    |        |
|                       | 17    | 10.0077                                                                                                    |        |
|                       | 10    | **************************************                                                                                                    | -      |
| 10.00                 | 10    | 214.3                                                                                                    |        |
|                       | 20    | ME 3                                                                                                    |        |
| 142.                  | 22    | parts.                                                                                                    |        |
|                       | 23    | 0-0-0-000-000 M3.020                                                                                                    | 2014   |
|                       | 24    |                                                                                                    | 0      |
|                       | 25    | 5                                                                                                    | 1      |
| 100                   | 26    | 10                                                                                                    |        |
| 100 C                 | 27    | 1011 AMM 1010 \$ 10 \$ 600                                                                                                    | 2807   |
|                       | 28    | =                                                                                                    | 0      |
|                       | 29    | 8                                                                                                    | 1 1    |
| 11 A 13               | 30    |                                                                                                    |        |
|                       | 21    | <b>1114時時期回入 化油煤</b> 制                                                                                                    | 2010   |
|                       | 32    | 一人能力                                                                                                    | 1      |
|                       | 22    | <b>W</b> M S                                                                                                    | 2      |
|                       | 34    | -                                                                                                    |        |
|                       | 38    | 于是_我这学科有关                                                                                                    | 2019   |
| - 10 ·                | 36    | -                                                                                                    | 9      |
| #10#                  | 37    | <del>6</del>                                                                                                    | 1      |
| A.S.C.                | 30    |                                                                                                    |        |
| 0.010 <b>#</b> 01.010 | 39    | FE_FE3-F                                                                                                    | 2020   |
| 9#30 <b>#</b>         | 40    | 大学                                                                                                    | 1      |
| 1.0.0.                | 41    | 短期大学                                                                                                    | 2      |
| \$#JC#                | 42    | 素彩明的学校                                                                                                    | 3      |
|                       | 43    | 重新学校                                                                                                    | 4      |
| 1.0.0                 | 44    |                                                                                                    |        |
|                       | 45    |                                                                                                    |        |
| RACE.                 | 46    |                                                                                                    |        |
|                       |       |                                                                                                    |        |

「エクセルフォーマット」だけで指 定するコード番号は、「技能者情報 データ補助入力Excelフォーマット シート(解説書)」を参照して入力 します。

| 国籍   | 定義01 所属 |
|------|---------|
| 日本   | 1 無     |
| 日本以外 | 2 一般    |
|      | 特定      |
| 性別   | 定義02    |
| 男    |         |
| 又    | 2 常時    |
| 不明   | 3       |
|      | 建設      |
| Ш液型  | 正義03    |
|      |         |

<重要> エクセルフォーマットでは入力できない 項目(主たる所属事業者設定や確認用メ ールアドレスなど)があります。解説書 を確認してください。

2

2

UP

## ポイント② コード表によるコード入力について

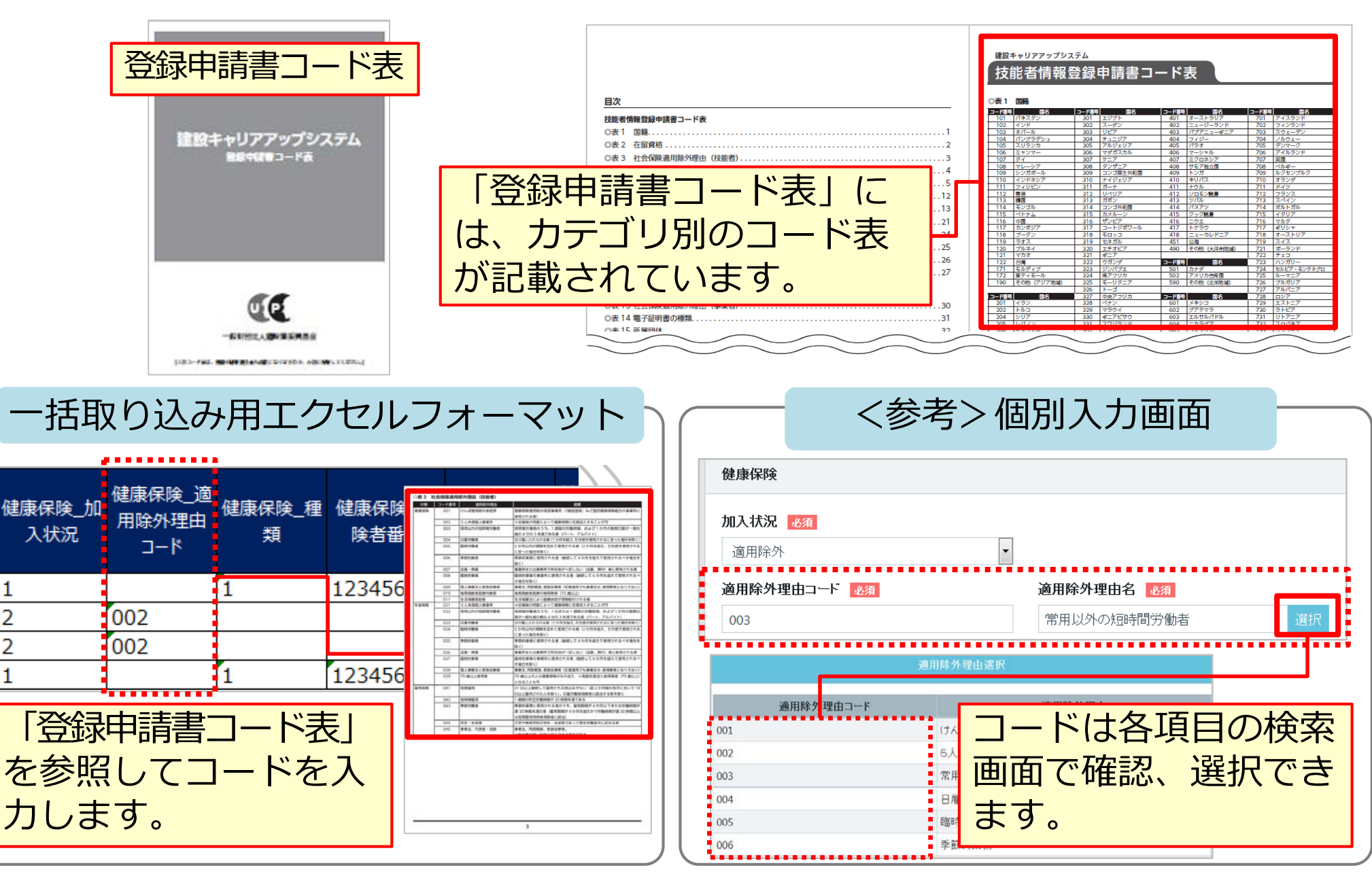

## ポイント③ 申請者ひとり分を「一行」で入力

|    | Α   | В    | С          | D         | F                     | F                       | G                 | Ц                     | т                 | 1                | K K                    |                            |
|----|-----|------|------------|-----------|-----------------------|-------------------------|-------------------|-----------------------|-------------------|------------------|------------------------|----------------------------|
| 1  | 登録日 | 情報種類 | 登録データファイル名 | データ作成者    | 登録担当者                 | パスワード                   |                   | ここには                  | 、何                | Jも入              | 、カしません                 | ん。                         |
| _2 | 国籍  | 姓_カナ | 名_カナ       | ミドルネーム_カナ | 姓                     | 名                       | ミドルネーム            | Family name           | Given<br>name     | Middle<br>name   | 生年月日                   | ť                          |
| 4  | 1   | ケンセツ | タロウ        |           | 建設                    | 一郎                      |                   |                       |                   |                  | 2000-05-01             | ]((                        |
| 5  | 1   | ドボク  | <u>コウジ</u> |           | 土木                    | 浩二                      |                   | CMITU                 |                   |                  | 1970-05-30             | $\left(\frac{1}{1}\right)$ |
| 7  | 2   | スニス  | ハナコ        |           | 富十                    | <br>華子                  |                   | SMITH                 | JOHN              |                  | 1980-10-03             | 5                          |
| 8  | 1   | ドボク  | ケンタロウ      |           | 土木                    | 健太郎                     |                   |                       |                   |                  | 1970-05-01             | (1))                       |
| 9  | 1   | ヤマダ  | <u>ト⁄⊐</u> |           | 山田                    | 徳子                      |                   |                       |                   |                  | 1980-11-03             | 2((                        |
| 10 |     |      |            |           |                       |                         |                   |                       |                   |                  |                        |                            |
| 11 |     |      |            |           |                       |                         |                   |                       |                   |                  |                        | +                          |
| 13 |     |      |            |           |                       |                         |                   |                       |                   |                  |                        | +                          |
| 何  | も入; | ちしない | N行ごと削除     | します。      | 技<br>総<br>者<br>こ<br>こ | ド<br>名<br>つ<br>デー<br>い。 | 人分の<br>またが<br>タと判 | )データ<br>って入力<br> 断される | を1行<br>] する<br>ます | テでン<br>ると、<br>ので | く力します<br>異なる技<br>ご注意くた | 。能                         |

「エクセル取り込みでは、本人確認書類などを添付することはできません。添付 ファイルは、データ取り込み完了後、技能者一人ひとりずつ編集します。

### ポイント④ 入力規制と専用コード

| 国籍                 | 姓_カナ                           | 名_カナ                               | ミドルネーム_カナ                | 姓           | 名   | ミドルネーム                                          | Family<br>name                  | Given<br>name       | Middle<br>name         | 生年月日                             | 性別            | 血液型 | 現        |
|--------------------|--------------------------------|------------------------------------|--------------------------|-------------|-----|-------------------------------------------------|---------------------------------|---------------------|------------------------|----------------------------------|---------------|-----|----------|
| 1                  | ケンセツ                           | タロウ                                |                          | 建設          | 一郎  |                                                 |                                 |                     |                        | 2000-05-01                       | 1             | 3   | 3(       |
| 1                  | ドボク                            | コウジ                                |                          | 土木          | 浩二  |                                                 | -                               |                     |                        | 1970-05-30                       | 1             | 2   | 1(       |
| 2                  | スミス                            | ジョン                                |                          | <u> </u>    | ++  |                                                 | Smith                           | John                |                        | 1958-05-01                       | 1             | 3   | 21       |
| 1                  | フジ                             | ハナコ                                |                          | 富士          | 单子  |                                                 |                                 |                     |                        | 1980-10-03                       | 2             | 4   | 2:       |
| 1                  | ドホク                            | ケンタロワ                              |                          | 土不          | 健太郎 |                                                 |                                 |                     |                        | 1970-05-01                       | 1             | 3   | 10       |
| 1                  | 779                            | 17/J                               |                          | ШШ          | 偲子  |                                                 |                                 |                     |                        | 1980-11-03                       | 2             | 4   | <u> </u> |
| ①<br>を             | [国籍]<br>[1] 、夕<br>之、半角         | には、日本の<br>ト国籍の場合<br>数値で入力し         | D場合は<br>は「2」<br>します。     |             |     | <ol> <li>[性況<br/>「1」<br/>不明の<br/>値でご</li> </ol> | 引] に<br>、女<br>の場合<br>入力し        | は、性の                | <br>                   | 生の場合(<br>は「2」<br>を、半角            | よ<br>を、<br>I数 |     |          |
| ②  <br> <br> <br>ナ | [生年月<br>-」 (ノ<br>」します。<br>」してく | 日]は、年月<br>ヘイフン)を<br>。月日は2桁<br>ださい。 | 月日の間<br>付けて<br>一<br>数字で、 | に<br>人<br>人 | 4   | )<br>「1」<br>型の <sup>は</sup>                     | 夜型]<br>、 B <sup>2</sup><br>湯合(a | に<br>型の<br>す「ご<br>不 | よ、<br>場合<br>3」、<br>3」、 | A型の場合<br>は「2」、<br>AB型の場<br>)場合は「 | はの場合          |     |          |

## ポイント⑤ ハイフンの注意

| 現住所_郵便<br>番号 | 現住所_都道<br>府県_カナ | 現住所_市区<br>町村_カナ | 現住所_住所1_<br>カナ | 現住所_住所 2 _力ナ | 現住所_都道<br>府県 | 現住所_市<br>町村 |
|--------------|-----------------|-----------------|----------------|--------------|--------------|-------------|
| 3620000      | サイタマケン          | アゲオシ            | オオアザハライチ       |              | 埼玉県          | 上尾市         |
| 1650000      | トウキョウト          | ナカノク            | サギノミヤ          | ゴゼロサンゴウシツ    | 東京都          | 中野区(        |
| 2750000      | チバケン            | ナラシノシ           | ツダヌマ           |              | 千葉県          | 習志野市        |
| 2300000      | カナガワケン          | ヨコハマシ           | ツルミク           | センイチバンチ      | 神奈川県         | 横浜市         |
| 1650000      | トウキョウト          | ナカノク            | サギノミヤ          | ゴゼロサンゴウシツ    | 東京都          | 中野区         |
| 2300000      | カナガワケン          | ヨコハマシ           | ツルミク           | センイチバンチ      | 神奈川県         | 横浜市         |
|              |                 |                 |                |              |              |             |
| 重            | 便番号             | ·は、「            | -」 (八-         | イフン)なしで      | 入力し          | ます。         |

| ) <u> </u> |             |          |              |             |                   |
|------------|-------------|----------|--------------|-------------|-------------------|
| S          | 現住所_住所<br>1 | 現住所_住所 2 | 電話番号_自宅      | 電話番号_携<br>帯 | FAX番 <sup>号</sup> |
| 大字         | 原市          |          | 048-999-9999 | 090-2222-   | 048-888           |
| 鷺宮         |             | 503号室    | 03-9999-9999 | 090-1234-   | 03-8888-          |
| s<br>F     | 聿田沼         |          | 043-999-9999 | 080-1234-   | -                 |
| 寉          |             | 1001番地   | 044-999-9999 |             |                   |
| 鷺          | 宮           | 503号室    | 03-9999-9999 |             | 03-8888-          |
| <b>左</b> 自 | 見区          | 1001番地   | 044-999-9999 | 090-1111-   |                   |

5. 5

電話番号やFAX番号は、「-」(ハイフン)をありで入力します。

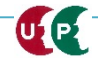

## ポイント⑥ メールアドレスと送付先住所の注意点

| メールアドレス              | 送付先住所<br>有無  | 送付先住所_<br>郵便番号         | 送付先住所_<br>都道府県_力<br>ナ | 送付先住所_<br>市区町村_力<br>ナ | 送付先住所_住<br>所1_力ナ           | 送付先住所_<br>住所 2_力ナ        | 会社名・部署<br>名・様方・気<br>付名_カナ | 送付先住都道床    |       |
|----------------------|--------------|------------------------|-----------------------|-----------------------|----------------------------|--------------------------|---------------------------|------------|-------|
| kensetsu01@xxx.co.jp | 1            | 1050001                | トウキョウト                | ミナトク                  | トラノモン                      |                          |                           | 東京都        |       |
| kensetsu02@xxx.co.jp | 1            | 1050001                | トウキョウト                | ミナトク                  | トラノモン                      |                          |                           | 東京都        |       |
| kensetsu03@xxx.co.jp | 1            | 1050001                | トウキョウト                | ミナトク                  | トラノモン                      |                          |                           | 東京都        |       |
| kensetsu04@xxx.co.jp | 1            | 1050001                | トウキョウト                | 送付先                   | 住所を見                       | 別に指定                     | をする:                      | 場合は「       | 「1」、な |
| kensetsu05@xxx.co.jp | 1            | 1050001                | トウキョウト                |                       |                            |                          | ┙┍┱╶╫┍┙                   |            |       |
| kensetsu06@xxx.co.jp | 2            |                        |                       | い場合                   | およ   2」                    | を、手                      | = 用 叙 于                   | FC人刀       | し、続く  |
| :                    | ••••••       |                        |                       | 住所た                   | レビを入り                      | りしまで                     | at .                      |            |       |
|                      |              |                        |                       |                       |                            |                          |                           |            |       |
|                      |              |                        |                       | 初期設                   | ど定は現住                      | 主所に応                     | 「よく」                      | うになっ       | ています  |
| 【メールア<br>英数字で入れ      | ドレス]<br>りします | (は、 <sup>≜</sup><br>す。 | ¥角                    | 。日中<br>を入力            | <sup>1、</sup> カート<br>」すること | <sup>×</sup> が受い<br>とを推り | ナ取り <sup>、</sup><br>愛しま   | やすい、<br>す。 | 会社住所  |
|                      |              |                        |                       |                       |                            |                          |                           |            | ()    |

|              | 付先住所_<br>卸道府県 | 送付先住所_<br>市区町村 | 送付先住所_<br>住所 1 | 送付先住所_<br>住所 2 | 会社名·部署<br>名·様方·気<br>付名 | 送付先_電話番号      | 緊急連絡先<br>住所有無 | 緊急連絡先_<br>郵便番号 | 緊急<br>都道     |
|--------------|---------------|----------------|----------------|----------------|------------------------|---------------|---------------|----------------|--------------|
|              | 京都            | 港区             | 虎/門            |                |                        | 03-9999-9999  | 1             | 1050001        | <u>トウ:</u> ) |
| < <          | 京都            | 港区             | 虎/門            |                |                        | 03-9999-10000 | 1             | 1050001        | <u>トウ:</u> く |
| )            | 京都            | 港区             | 虎川             |                |                        | 03-9999-10001 | 1             | 1050001        | <u>トウ:</u> ) |
| カードの送付先や竪急   | 車絡先           | を同じ            | (              |                |                        | 03-9999-10002 | 1             | 1050001        | <u>ኮታ</u> :  |
|              |               |                |                |                |                        | 03-9999-10003 | 1             | 1050001        | <u>トウ:</u> ) |
| 所に9 る除、エクセル。 | ノオー           | イドア            | を              |                |                        |               | 2             |                | $\Box$       |
| 利用すると省力化につた  | ながり           | ます。            |                | 1              | 1                      |               |               | 1              |              |

#### ポイント⑦ 所属事業者の入力

UP

<重要> 当システムには複数の事業者を登録できますが、エクセルフォーマットを利用 する場合、主たる所属事業者のみ登録します。 複数の事業者を登録する場合、後ほど説明する『編集』にて設定します。

| 所属事業者_<br>記入数<br>1          | 所属事業<br>名_   | 皆_事業者<br>カナ | 所属事業  | 笔者_事業者名     | 所属事業<br>_郵便番 | 「所属事!     「     「     「     「     「     「     「     「     「     「     」     「     」     「     」     「     」     」     」     」     」     」     」     「     」     」     」     」     」     」     」     」     」     」     」     」     」     」     」     」     」     」     」     」     」     」     「     」     」     」     」     」     」     」     」     」     」     」     」     」     」     」     」     」     」     」     」     」     」     」     」     」     」     」     」     」     」     」     」     」     」     」     」     」     」     」     」     」     」     』     二     二 | 業者<br>具_力 所属事業者 |                                     |
|-----------------------------|--------------|-------------|-------|-------------|--------------|----------------------------------------------------------------------------------------------------|-----------------|-------------------------------------|
| 1                           |              |             |       |             |              |                                                                                                    |                 |                                     |
| $\frac{1}{1}$ $\frac{1}{1}$ |              |             |       |             |              |                                                                                                    |                 | [所属事業者_事業者ID]は<br>14ケタの事業者IDを入力し    |
| 人<br>者                      |              | 1           |       |             |              |                                                                                                    |                 | ます。<br>「正屋車業者 豆田形能」け                |
| 「番」の属争                      | 業者_建設<br>可番号 | 所属事業者       | _法人番号 | 所属事業者_事業    | 業者ID         | 所属争業者_<br>雇用形態                                                                                                    | 所属争業者_雇<br>用年月日 | し所属事素有_催用形態」は<br>、常時雇用の場合は「1」、      |
|                             |              |             |       | 39809523422 | 2822         | 1                                                                                                    | 2000-04-01      | 臨時雇用の場合は「2」を、                       |
| )                           |              |             |       | 39809523422 | 2822         | 1                                                                                                    | 1999-04-01      | а。<br>建型業教学価 <del>老</del> 計業機 今 確 ク |
| $\langle$                   |              |             |       | 39809523422 | 2822         | 1                                                                                                    | 1998-04-01      | 建改未伤力倒自机未成云唯休                       |
| 2                           |              |             |       | 39809523422 | 2822         | 1                                                                                                    | 1997-10-01      | 事業に基づく雇用の場合は                        |
| <u></u>                     |              |             |       | 39809523422 | 2822         | 1                                                                                                    | 1996-10-01      | 31を 半角数字で入力しま                       |
| ∕                           |              |             | •     | 39809523422 | 1822         | 1                                                                                                    | 1995-10-01      |                                     |
|                             |              |             |       |             |              | 18                                                                                                    |                 | <u> </u>                            |

建設キャリアアップシステム ガイダンス インターネット代行申請 技能者情報登録

#### STEP3-1 エクセルフォーマットの作成

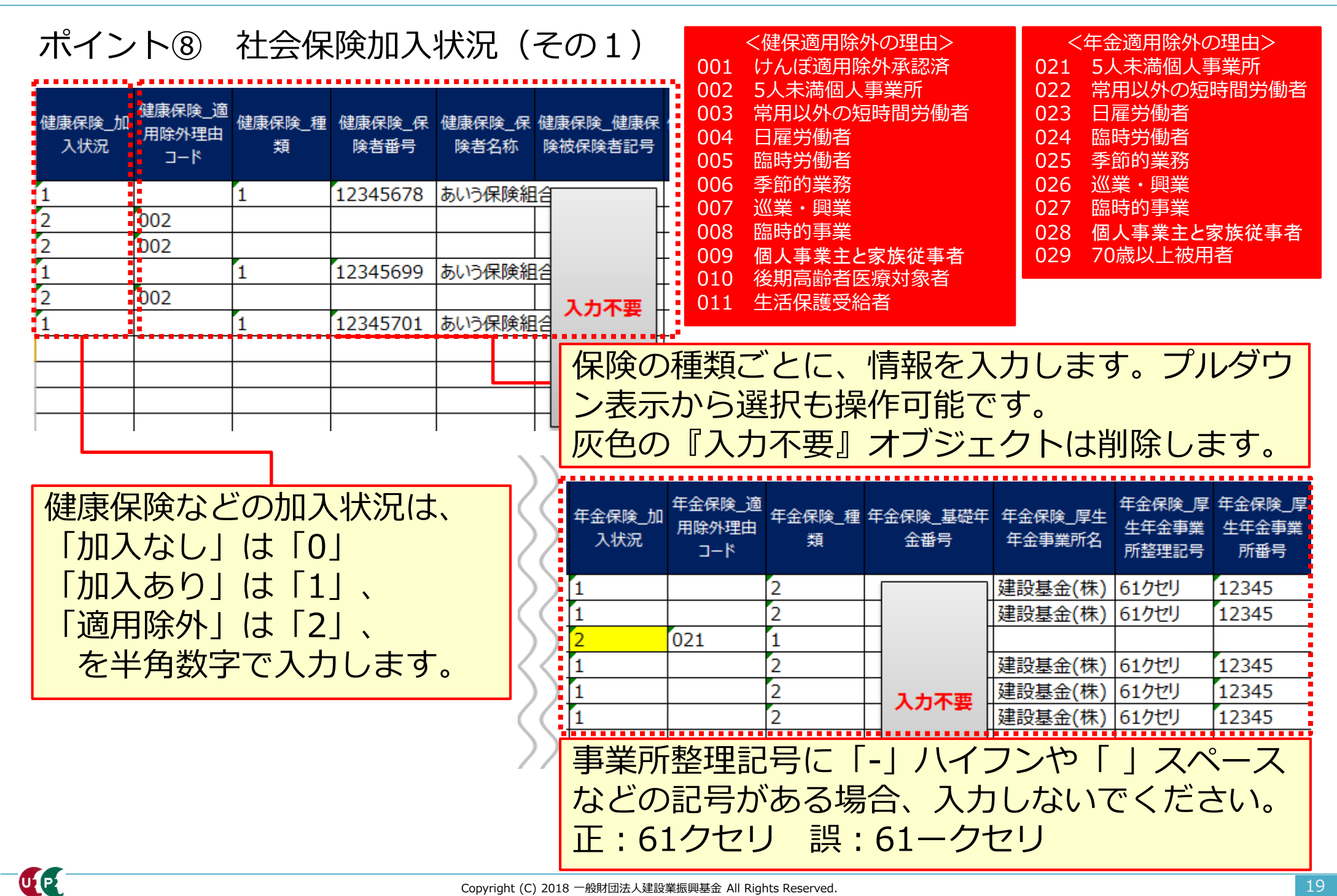

### ポイント⑨ 社会保険加入状況(その2)

|               |                        |                                  |                        |                         |                          |                        |                         | · · · · · · · · · · · · · · · · · · · |    |                         |                                           |
|---------------|------------------------|----------------------------------|------------------------|-------------------------|--------------------------|------------------------|-------------------------|---------------------------------------|----|-------------------------|-------------------------------------------|
| 雇用保険_加<br>入状況 | 雇用保険_適<br>用除外理由<br>コード | 雇用保険_雇用保<br>険被保険者 <del>番</del> 号 | 雇用保険_被<br>保険者種類・<br>区分 | 建設業退職<br>金共済制度_<br>加入状況 | 建設業退職金<br>共済制度_被共<br>済番号 | 中小企業退<br>職金制度_加<br>入状況 | 中小企業退<br>職金制度_被<br>共済番号 | 労災保険特別加入_加<br>別加入_加<br>状況             |    | <雇<br>041<br>042<br>043 | 用保険適用除外の理由><br>  短期雇用<br> 短時間雇用<br> 季節労働者 |
| 1             |                        | 2345444441                       |                        | 1                       | 123456788                | 0                      |                         | 0                                     | 51 | 044                     | 学生・生徒等                                    |
| 2             | 041                    |                                  |                        | 0                       |                          | 0                      |                         | 1 (                                   |    | 045                     | 事業主、代表者・役員                                |
| 0             |                        |                                  |                        | 0                       |                          | 0                      |                         | 1                                     | 72 |                         |                                           |
| 0             |                        |                                  |                        | 0                       |                          | 1                      | 1234567                 | 0 <                                   | // |                         |                                           |
| 2             | 041                    |                                  |                        | 0                       |                          | 0                      |                         | 1                                     | )) |                         |                                           |
| 0             |                        |                                  |                        | 0                       |                          | 1                      | 1234567                 | 0 (                                   | 17 |                         |                                           |
|               |                        |                                  |                        |                         | ·····                    |                        | •••••                   |                                       | 77 |                         |                                           |
| 被共済           | 番号が<br>エル入力            | 、<br>13桁以外<br>Iせず、デ·             | の場合<br>ータ取i            | 、<br>入後、                | $\rangle\rangle$         |                        |                         |                                       |    |                         |                                           |

システム上で編集します。

UP

| 労災保険特<br>別加入_保険<br>種類 | 労災保険特別加入_労災<br>保険番号 | 労災保険特<br>別加入_整理<br>番号 | 一般健康診<br>断種別コード | 一般健康診断受<br>診日 |
|-----------------------|---------------------|-----------------------|-----------------|---------------|
|                       |                     |                       | 01              | 2017-02-01    |
| 1                     | 12345678901236      | 1234                  | 01              | 2018-03-01    |
| 2                     | 12345678901237      | 1234                  | 01              | 2018-04-15    |
|                       |                     |                       | 01              | 2018-01-01    |
| 1                     | 12345678901236      | 1234                  | 01              | 2018-03-01    |
|                       |                     |                       | 01              | 2018-01-01    |
|                       |                     |                       |                 |               |

「労災保険特別加入\_保険種類欄」は、通常(民間など)の労災保 険とは異なりますので、ご注意ください。

ポイント⑩ 健康診断や技能職種等の入力

<重要>以下の入力項目は数字の「0」を入力します。 特殊健康診断、技能職種、保有する登録基幹技能者数、保有資格、研修受講履 歴、表彰、就業履歴データ連携認定システム

|                |                  |                |              |               |              |        |        | - N           |
|----------------|------------------|----------------|--------------|---------------|--------------|--------|--------|---------------|
| 特殊健康診<br>断_記入数 | じん肺健康診<br>断種別コード | じん肺健康診断<br>受診日 | 技能職種_記<br>入数 | 学歴_指定学<br>科有無 | 学歴_学歴<br>コード | 学歴_学校名 | 学歴_学科名 | €<br>}        |
| 0              |                  |                | 0            |               |              |        |        | ())           |
| 0              |                  |                | 0            |               |              |        |        |               |
| 0              |                  |                | 0            |               |              |        |        | $\mathcal{O}$ |
| 0              |                  |                | 0            |               |              |        |        | ()            |
| 0              |                  |                | 0            |               |              |        |        |               |
| 0              |                  |                | 0            |               |              |        |        | ())           |

| 科名                                      | 保有する登録<br>基幹技能者<br>数_記入数 | 保有資格_記<br>入数 | 研修受講履<br>歴_記入数 | 表彰_記入数 | 就業履歴デー<br>タ連携認定シ<br>ステム_記入<br>数 |
|-----------------------------------------|--------------------------|--------------|----------------|--------|---------------------------------|
| ))                                      | 0 🚸                      | 0            | 0              | 0      | 0                               |
| $\langle \langle \cdot \rangle \rangle$ | 0                        | 0            | 0              | 0      | 0                               |
| 22                                      | 0                        | 0            | 0              | 0      | 0                               |
| ))                                      | 0                        | 0            | 0              | 0      | 0                               |
| $\langle \langle -$                     | 0                        | 0            | 0              | 0      | 0                               |
| ))                                      | 0                        | 0            | 0              | 0      | 0                               |

必要事項の入力が完了したら、 エクセルフォーマットを保存し ます。保存場所を忘れないよう にご注意ください。

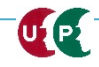

#### STEP3-1 エクセル取込

UP

## 作成したエクセルフォーマットをシステムに取り込みます。

|                                                                          | ったファイルのファ<br>示されます。                                                                                                  | イル名                                                                                                    |                                 |
|--------------------------------------------------------------------------|----------------------------------------------------------------------------------------------------|----------------------------------------------------------------------------------------------------|---------------------------------|
| エクビルから一括<br>エクセル取込み元                                                     |                                                                                                    | ① [参]                                                                                                    | 照]を押します。                        |
| エクセルフォーマット.xlsx                                                          |                                                                                                    | 参照 エクセル取込み システム連携                                                                                                    |                                 |
| 申請登録                                                                     |                                                                                                    |                                                                                                    |                                 |
| 1件ずつ代行申請を行いたい場合は「1                                                       | 件登録」ボタンを押してください。技能者の新規                                                                                               |                                                                                                    | P3で作成した「エクセ                     |
| 代行申請一覧                                                                   | 14-66-54                                                                                                    | ② アップロート98ファイルの選択<br>・ ライブラリ・ドキュ<br>整理 ◆ 新しいフォルダー                                                                          | オーマット」を保存した。                    |
| 技能者フリガナ                                                                  | 技能者名                                                                                                    | ★ お気に入り ドキュメント ライブラ                                                                                                    | J<br>並べ替え: フォルダー ▼              |
| 姓名         ミドルネーム           データがありません。                                   | 姓 名 ミドルネーム Family                                                                                                    | ダウンロード     ジェルビ目用和 エタベー 時か     ゴーズクトップ     「「エクセルフォーマット.xlsx                                                               | 更新日時 種類 サイズ                     |
| 「編集」ボタンを押すと、技能者の登録<br>登録処理が終わり、申請可能となったま<br>のまましたのセル取込<br>一括取り込みう<br>ます。 | 申請画面に進みます。<br>のは一覧の「申請可」に「o」印がつきます。<br>「ひょう」 たが申請すりに「o」印がつきます。<br>「ひょう」 たが申請すりたす<br>ひみ] を押して、<br>ニータを取り込み<br>エクセル取込み | <ul> <li>■ ライブラリ</li> <li>③ 「工<br/>・ドキュメント<br/>・ビグチャ<br/>・ビデオ<br/>・ミュージック     </li> <li>④ ごデオ<br/>・コンピューター     </li> </ul> | クセルフォーマット」を<br>します。<br>く]を押します。 |

建設キャリアアップシステム ガイダンス インターネット代行申請 技能者情報登録

### STEP3-1 エクセル取込(エクセル取り込み操作後の画面)

#### 取り込まれた情報が表示されます。

申請登録

1件ずつ代行申請を行いたい場合は「1件登録」ボタンを押してください。技能者の新規登録申請画面に進みます。

#### 代行申請一覧

|      | 技能者    |            |    |     |        |        |       |        |    |            |      |       |    |     |
|------|--------|------------|----|-----|--------|--------|-------|--------|----|------------|------|-------|----|-----|
|      | 技能者フリカ | <b>ブ</b> ナ |    | 技能  | 者名     |        | NAME  |        |    | 牛在日日       | 申請番号 | ステータス |    |     |
| 姓    | 名      | ミドルネーム     | 姓  | 名   | ミドルネーム | FAMILY | GIVEN | MIDDLE | 壮力 | 主年月日       |      |       |    |     |
| ケンセツ | タロウ    |            | 建設 | 一郎  |        |        |       |        | 男  | 2000-05-01 |      | 未処理   | 編集 | 行削除 |
| ドボク  | コウジ    |            | 土木 | 浩二  |        |        |       |        | 男  | 1970-05-30 |      | 未処理   | 編集 | 行削除 |
| ನತನ  | ジョン    |            |    |     |        | SMITH  | JOHN  |        | 男  | 1958-05-01 |      | 未処理   | 編集 | 行削除 |
| フジ   | ハナコ    |            | 富士 | 華子  |        |        |       |        | 女  | 1980-10-03 |      | 未処理   | 編集 | 行削除 |
| ドボク  | ケンタロウ  |            | 土木 | 健太郎 |        |        |       |        | 男  | 1970-05-01 |      | 未処理   | 編集 | 行削除 |
| ヤマダ  | トクコ    |            | 山田 | 徳子  |        |        |       |        | 女  | 1980-11-03 |      | 未処理   | 編集 | 行削除 |

「編集」ボタンを押すと、技能者の登録申請画面に進みます。

「全削除」ボタンを押すと、ステータスが「未処理」のデータが全て削除されます。 決済済みの場合は、代行申請一覧には表示されません。

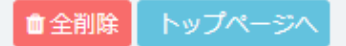

[代行申請一覧]に、一括取り込みした技能者情報が、人数分正しく取り込まれていることを確認します。
[編集]ボタンを押し、利用規約同意書等の添付やエクセルで入力しなかった項目を入力します。

1件登録

# Section3 インターネット代行申請の登録申請方法

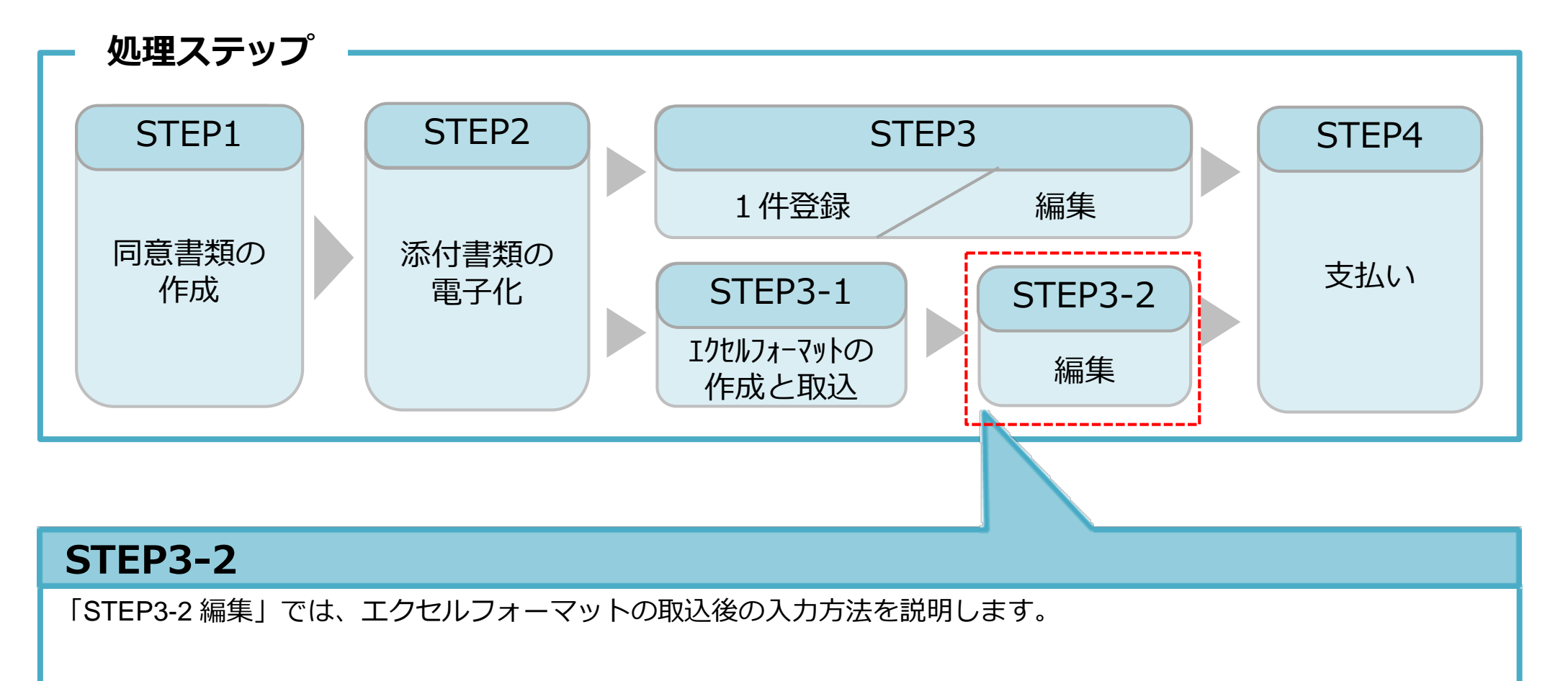

#### STEP3-2 編集

## 同意書類などの確認書類を添付します。さらに未入力箇所に入力します。

| 510 明時                     |                                                                      |                                                 |
|----------------------------|----------------------------------------------------------------------|-------------------------------------------------|
| 710_回首                     | 17月中期 / 汉尼名の新規17月 / 中期19各豆跡 (17月)                                    | メールアドレス                                         |
| 520_就業履歴                   | 同意書類                                                                 |                                                 |
| 610_現場・契約 、                |                                                                      |                                                 |
| 620_施工体制登録                 | 以下の同意書類をスキャナで取込み、電子データとして用意してください。<br>同意書がない場合、代理での申請はできません。         | k_t@kensetukikin.or.jp                          |
| 710_代行申請                   | ● ● ● ● ● ● ● ● ● ● ● ● ● ● ● ● ● ● ●                                |                                                 |
| 10_同意書様式取得                 | システム利用規約 透透 選択                                                       | 建設キャリアアップカード送付先住所                               |
| 20_技能者の新規代行                |                                                                      |                                                 |
| 21_技能者の新規代行申               |                                                                      | 広何先任所を会任如寺にされる場合は、会社名・部署名・禄方・気付名まで必9ご記/ 現在町 レロビ |
| 請の修止                       |                                                                      |                                                 |
| 30_技能者の変更代行申<br>志同音の頼      | 大上庭辺聿箔1                                                              |                                                 |
| 明凹起机械                      | 4×/>#±00781                                                          |                                                 |
| 31_技能者の変更代行                | 以下の本人確認書類をデジタルカメラ・スマートフォンによる撮影またけスキャナで取込み                            |                                                 |
| 32_技能者の変更代行申<br>請の修正       | 書類の電子化ができない方は、インターネットでの申請はできません。お手数ですが郵送で                            | 緊急連絡先住所                                         |
| MISSING L                  | 国籍 参演                                                                | 現住所と同じ                                          |
| 33_技能者の変更代行申<br>請の支払       | 日本                                                                   | 現住所と異なる場合、ご記入ください。                              |
| 40_事業者の新規代行                | 本人確認書類1 公的身分証明書 033 選択                                               |                                                 |
| 41_事業者の新規代行申               | 申請者及びその親族以外の個人情報が記載されている場合は該当箇所は伏せてから添付をし                            | 緊急連絡先電話番号                                       |
| PHV/ISIL                   | 記載内容が鮮明に判読できる画像を添付してください。不鮮明な書類は、無効となります。                            |                                                 |
| 50_事業者の変更代行                |                                                                      | 緊急連絡先電話曲号<br>「私」                                |
| 51_事業者の変更代行申<br>請の修正       |                                                                      | ハイフン 1-1 付きで入力してください。                           |
| 60 吉澤老の将仁申主の               |                                                                      |                                                 |
| ◎ <u>→</u> 事業者の代け中朝の<br>支払 | 顔写真をスキャナ等の機器で取込み、以下のサイズに切り取った電子データとして用意して<br>・申し込みの6ヶ月以内に撮影したものであること | カードの送付先住所は書留郵便を受け                               |
| 70_就業履歷入力代行                | ・画像のサイズは294×378ピクセルであること                                             |                                                 |
| (個別登録)                     | 顔写真ファイル名 必須                                                          | 取りやりい会社任所なとに変更するこ                               |
|                            | 選択                                                                   | とを推奨します。                                        |
| 720_所属技能者確認                | 次頁→ △ -時保存                                                           | 『必須』項目は必ず入力が必要です。                               |
| UIPI                       | Convright (C) 2018 一般財団法人建設業振興                                       | ーーーーーーーーーーーーーーーーーーーーーーーーーーーーーーーーーーーー            |
|                            |                                                                      |                                                 |

#### STEP3-2 編集

## エクセル取込にて入力しなかった項目を入力します。

| 所属事業者                               | 所属事業者                                                                                                    | 保有する登録基幹技能者                                                                                                    |
|-------------------------------------|----------------------------------------------------------------------------------------------------|----------------------------------------------------------------------------------------------------|
| 主たる所属事業者<br>所属事業者ID                 | 主たる所属事業者<br>所属事業者ID 所属事業者名                                                                                                    | 登録基幹技能者資格の有無を「有」にした場合、明細登録ボタンで明細を登録してください。<br>「無」にした場合、登録されている明細は削除されます。                                                                                                    |
| 66879345433022<br>先ずは、「明細登録」ボタ      | 先ずは、「明細登録」ボタンから所属事業者の情報を入力してください。明細登録後、主たる所属事業者を選択して<br>ください。                                                                                                    | 登録基幹技能者資格の有無                                                                                                    |
| くたさい。<br>社会保険を払っている事<br>の雇用形態や年金保険( | 社会保険を払っている事業者が主たる事業者となります。 主たる所属事業者を変更した場合、主たる所属事業者の雇用形態や年金保険の厚生年金事業者情報が変更されます。                                                                                                    | 保有資格等                                                                                                    |
|                                     | 明細登録<br>メールアドレス 建設業許可番号 法人番号 雇用形態 雇用年月日                                                                                                    | 「主」で選択したものがポータルサイトの初期画面に表示されます。                                                                                                    |
| <b>主たる所属事業者</b><br>⊙                | 編集行削除                                                                                                    | 主         コード         名称         日付の種類         日付         確認書類           データがありません。         データがありません。         ビード         ビード         ビード         ビード         ビード         ロード         ロード |
|                                     | 健康診断                                                                                                    | <ul> <li>&lt; 1 &gt; »</li> <li></li> </ul>                                                                                                    |
|                                     | 過去1年以内に受けた直近の健康診断についてご記入ください。<br>じん肺健康診断の場合、過去3年以内に受けた直近の健康診断についてご記入ください。                                                                                                    | 研修等の受講履歴                                                                                                    |
|                                     | <ul> <li>→般健騙診断種別コード</li> <li>健康診断種別名</li> <li>健康診断種別コード</li> <li>健康診断種別名</li> <li>健康診断を認知</li> <li>健康診断を認知</li> <li>健振</li> <li>健康診断を認知</li> <li>健康診断を認知</li></ul> | 「主」で選択したものがポータルサイトの初期画面に表示されます。                                                                                                    |
|                                     |                                                                                                    | 主 研修名(团体·会社名) 受講年月日 確認書類                                                                                                    |
|                                     | 職種 ※無                                                                                                    |                                                                                                    |
|                                     | 先ずは、「明細登録」ボタンから職種の情報を入力してください。明細登録後、主たる職種を選択して下さ<br>い。                                                                                                    |                                                                                                    |
|                                     | 「主」で選択したものがポータルサイトの初期画面に表示されます。                                                                                                    | 基 物 の の の の 、 、 、 、 、 、 、 、 、 、 、 、 、 、 、                                                                                                    |
|                                     | 必ず1件は登録してください。<br>明細登録                                                                                                    |                                                                                                    |
|                                     | 主     コード     小分類       技能職種情報がありません。                                                                                                    |                                                                                                    |

#### STEP3-2 編集

## 入力内容を確認し、申請ボタンを押します。

| 労災保険特別加入        |                 |                         |                                                                                                    | 証明書類等がすべて添付されて                                                  |
|-----------------|-----------------|-------------------------|----------------------------------------------------------------------------------------------------|-----------------------------------------------------------------|
| 加入状況            |                 |                         |                                                                                                    |                                                                 |
| 有               |                 |                         |                                                                                                    | しいるか、確認します。                                                     |
| 保険種類            |                 |                         | 職種                                                                                                    |                                                                 |
| 労災保険番号          |                 |                         | 主         コード         大分類         コード         小分           *         06         とびエ         01         とびエ | <b>2版</b><br>代行申請 / 技能者の新現代行 / 新規申請確認 (代行)                      |
| 労災保険整理番号        |                 |                         |                                                                                                    | <b>经有资料</b> 等                                                   |
| 確認書類<br>証明書.jpg |                 |                         | 経験等記入 接触者本人記入用                                                                                             | 主         コード         名称         日付の#           データがありません。 </th |
| 健康診断            |                 |                         | 201x3年。<br>所属事業者記入用                                                                                        |                                                                 |
| 一般健康診断          | Reference in A  | RB CE FAIL THE FA P     | この技能者はどひ上事を5年経験したことを証明します。                                                                                 |                                                                 |
| 健康診断種別コート<br>01 | 健康診断種別名<br>1年ごと | 健康診断受診口<br>2017/08/○○   | 学庭                                                                                                    | 研修等の受講履歴                                                        |
| 特殊健康診断          |                 |                         |                                                                                                    | 主 研修名 (回体・会社名)                                                  |
| 健康診断種別コード       | 健康診断種別名         | 健康診断受診日                 | 指定学科平                                                                                                    | データがありません。                                                      |
| 11              | 有機溶剤            | 2017/04/00              | 学研                                                                                                    |                                                                 |
| 健康診断種別コード       | 健康診断種別名         | 健康診断受診日                 | - <b>→ </b> // / / / / / / / / / / / / / / / / /                                                           |                                                                 |
| 14              | 特正化子物質          | 2018/01/00              | 学校名 学科名                                                                                                    |                                                                 |
| 健康診断種別コード       | 健康診断種別名         | 健康診断受診日                 | キャリアアップ工業高校 建築学科                                                                                           | 表彰等の履歴                                                          |
| 健康診断種別コード       | 健康診断種別名         | 健康診断受診日                 | 卒業証明書<br>卒業証明書,jpg                                                                                         | <b>主 コード 表彰名</b><br>データがありません。                                  |
| じん肺健康診断         |                 |                         | 保有する登録基件技能者                                                                                                |                                                                 |
| 健康診断種別コード       | 健康診断種別名         | 健康診断受診日                 |                                                                                                    |                                                                 |
| 22              | 3 年ごと           | 2017/03/00              | 豆は最好技能有可能の利用                                                                                               | ▲ 申請 ★キャンセル 戻る                                                  |
|                 |                 |                         | 主 コード 名称 修了年月日 有効期限年月日                                                                                     |                                                                 |
|                 |                 |                         | ◎ 00016 登録篇・土工茲科技紛音 2017/04/01 2022/03/31                                                                  | [明書]pg                                                          |
|                 |                 |                         |                                                                                                    | ◎ 確認                                                            |
| 申請内容            | らの唯認う           | 5」後、                    | 申請  不タンを押し、抆                                                                                               |                                                                 |
|                 | □→▽◇□+          | ┑═╪╶ <del>╱</del> ╶╧┑── |                                                                                                    | 申請します。                                                          |
| 能有情報            | 板の金球中           | 「請を元」                   | します。文払い内谷人刀                                                                                                | よろしいですか ?                                                       |
| 画面に進            | 進みます。           |                         | オ申請 ×キャンセル 戻る                                                                                              | はい いいえ                                                          |
|                 |                 |                         | <u> 以上で、</u>                                                                                               | Section3の説明を終了します。                                              |
| <u> </u>        |                 |                         |                                                                                                    |                                                                 |
|                 |                 |                         | Copyright (C) 2018 一般財団法人建設業振興基金 All Rights Reser                                                          | rved.                                                           |